## VPNクライアント1向け接続エラー対応手順

| エラーコート・                                                                                                    | 原因                                                                                           | 対処方法                                                                                                    | エラーコート・                                                                                                    | 原因                                                                                                    | 対処方法                                                                                                    |
|----------------------------------------------------------------------------------------------------|----------------------------------------------------------------------------------------------|----------------------------------------------------------------------------------------------------|----------------------------------------------------------------------------------------------------|----------------------------------------------------------------------------------------------------|----------------------------------------------------------------------------------------------------|
| 17-31: The certificate() associated with this Connection Entry no longer exists or failed to open.Please select another certificate                                                                                                    |                                                                                              |                                                                                                    | 理由430:設定された最大接続時間を超えました。                                                                                                    |                                                                                                    |                                                                                                    |
| Servanze Net VFM Client     The anticides 0 associated with this Connection Extry no larger exists or failed to open     Press select another activities     OK                                                                                                    | ・VPNクライアント初期設定画面<br>(接続エントリ)で、該当する証明<br>書の名前が選択されていない。<br>・USBトーケンを挿してからVPNを<br>立ち上げるのが早すぎる。 | ・VPNクライアント初期設定画面(接続エントリ)で該当する証明書の名前を選択する。<br>・証明書の名前と一致するUSBトークンを利用する。<br>・USBトークンをUSBポートに挿した後、暫く待ってからVPNクライアントを起動する。                                                                                                    | VPNセキュア接続がビアによって終了されました。<br>Secure Net VPN Client 区<br>VPNセキュア接続がビアによって終了されました。<br>理由430 設定された最大規模時間を経えました。<br>Connection terminated on 11 72.008 164824 Duration 0日 010007                                                                               | ・規定の連続接続時間(8時間)<br>を過ぎている。                                                                                                    | ・再接続する。<br>-                                                                                                    |
| エラー32:証明書"SNU**********を確認できません。                                                                                                    |                                                                                              |                                                                                                    | <u> </u>                                                                                                    |                                                                                                    |                                                                                                    |
| Secure Net VPN Client     Iラー32 証明書'SNU000004'を確認できません。     OK     UDA     UDA | ・USBトークンが認識されていない。<br>・ルート証明書が参照できない。<br>(Windows Vistaの不具合)<br>・ルート証明書をインボートしていな<br>い、      | <ul> <li>・USBトーケンを挿し直して、ルート証明書をインホ<sup>*</sup>ートする。</li> <li>・Windows Vistaの場合はMSハ<sup>*</sup>ッチ(KB932156)を適用する。<br/>http://support.microsoft.com/kb/932156</li> <li>・ルート証明書をダウンロート<sup>*</sup>し、インホ<sup>*</sup>ートする。<br/>http://www.japannet.jp/securenet/repository/index.html</li> </ul>                                                                                                    | 理由431:設定されたセッションの最<br>VPNセキュア接続がピアによって終了されまし<br>た。                                                                                                    | 大アイドル時間を超えまし<br>・規定の無通信接続時間(30<br>分)を過ぎている。                                                                                            | <u>た。</u><br>・再接続する。                                                                                                    |
| 理田403: セキュリティクート・ノエイト                                                                                                    |                                                                                              | ・五体生たオス                                                                                                    | <u>OK</u>                                                                                                    |                                                                                                    |                                                                                                    |
| Secure Net VPN Client     図       ・ VPN Client     図       ・                                                                                                    | ・ア / オルトゲート/J14と通信が どさ<br>ていない。                                                              | <ul> <li>・PCの再起動をする。</li> <li>・PCの再起動をする。</li> <li>・インターネットの閲覧が可能かを確認する。</li> <li>・無線LANを使用している場合は、有線LANで接続可能かを確認する。</li> <li>・コマンドプロンプドを起動し、ipconfig /allを入力する。デフォルトゲートウェイが空白の場合や、IP7</li> <li>ドレスが169.254.**の場合は、DHCPサーバ、プロードバンドルータやPCのTCP/IPを確認する。</li> <li>・Windows77イアーウォールの設定を変更する。</li> <li>・ア7イアーウォールソフトの設定を変更する。</li> <li>・ルータにIPSecn<sup>*</sup>ススルーやVPNn<sup>*</sup>ススルー機能があれば有効にする。</li> <li>・ルータにUDP500や4500の通信制限がかかっていないかを確認する。</li> </ul> | 理由440:Driver Failure VPNセキュア接続がりライアントによってローカルで終 了されました。 ◆ Secure Net VPN Client 区                                                                                                    | <ul> <li>・PCの再起動をする。</li> <li>・VPNクライアントをアンインストールして、再インストールする。</li> <li>・Windows Vista/7の場合は「シュラトの復元」で前回正常にセキュアネットワークに接続ができ</li> </ul> |                                                                                                    |
|                                                                                                    |                                                                                              |                                                                                                    | VPMH2+3-2PHERB/95/F2-HC&>CD=かど終了をれました。     Resson 440. Driver Failure.     Ormection terminated on 2 20, 2009 200739 Duration: 0 day(s), 00000     OK     T                                                                                               | Adapter                                                                                                    | た時まで戻る。またはVPNクライアントのインストール前の状態にまで戻る。                                                                                                    |
|                                                                                                    |                                                                                              | ・ルータを利用の場合、ルータのファームウェアをハージョンアップしたことで不具合が解消される場合<br>あり(アップテート方法や詳細については購入元やメーカまで)。                                                                                                    | VPNセキュア接続がクライアントによってローカルで終                                                                                                    | ・VPNクライアントのドライバエラー。                                                                                                    | ・PCの再起動をする。                                                                                                    |
| 理由412:リモートピアは応答してい<br>VPNセキュア接続がクライアントによってローカルで終                                                                                                    | ません。 ・インターネットの通信が確立できて                                                                       | ・再接続をする。                                                                                                    | 了されました。                                                                                                    | ・Vista/7固有のネットワーク機能の<br>問題。                                                                                                    | ・VPNケライアンをアンインストールして再インストールする。<br>・Windows Vista/7の場合は、「システムの復元」で前回正常にセキュアネットワークに接続ができた時まで戻る。またはVPNケライアントのインストール前の状態にまで戻る。<br>・Windows Visto7の場合は、サンアントのインストール前の状態にまで戻る。 |
|                                                                                                    | いない。<br>・パスワード(PINコード)の入力に、                                                                  | ・PCの再起動をする。<br>・インターネットの閲覧が可能かを確認する。                                                                                                    | CCC OK                                                                                                    |                                                                                                    | 詳細は、PDF774ル「Vista/7共通パッチ774ルの適用手順」を参照。                                                                                                    |
| VPれセキュア接続かりライアントによってローカルで終了されました。     理曲412・リモートビアは応答していません。                                                                                                    | 時間がかかっている。                                                                                   | <ul> <li>・ウィルスハ、スタークラウト、を使用している場合は例外設定を行う。</li> <li>・VPNクライアント初期設定画面(接続エントリ)を開き、ホストのIPアト・レスが正しいか確認する。</li> <li>・接続エントリの証明書の選択が誤っていないか確認する。</li> <li>・Windowsファイアーウォールの設定を変更する。</li> <li>・ファイアーウォールソフトの設定を変更する。</li> <li>・ルータにIPSecn、ススルー機能があれば有効にする。</li> <li>・ルータにUP500や4500の通信制限がかかっていないかを確認する。</li> <li>・VPNクライアント初期設定画面(接続エントリ)で"IPSec over UDP"の設定を"IPSec over TOP"の設定を"IPSec over TOP"の設定をです。</li> </ul>                                           | 理由443:The Smart Card associated to the current certificate was removed.                                                                                                    |                                                                                                    |                                                                                                    |
| Connection terminated on 1 16, 2009 1614.28 Duration 0 dey(e), 000000                                                                                                    |                                                                                              |                                                                                                    | VPNセキュア接続がりライアントによってローカルで終<br>了されました。<br>Secure Net VPN Client マ<br>VPHビキュア解析がライアントによってローカルで終了されました。<br>Reason 443 The Smart Card associated to the current certificate was removed.<br>Correction terminated on: 11.6.2008 144058<br>Duration: 0日 000016 | ・USBトークンが抜けている。                                                                                                    | ・USBトークンが、USBポートから抜けていないか確認する。<br>・VPNクライアントを一旦終了し、USBトークンの挿入先ポートを変更して再接続する。<br>・USBハブを使わずに直接PCに挿入する。                                                                    |
|                                                                                                    |                                                                                              | ICP に変更する。<br>・ルータを利用の場合、ルータのファームウェアをハージョンアップしたことで不具合が解消される場合                                                                                                    | このインストールパッケージはこの種                                                                                                    | 重類のプロセッサでサポー                                                                                                    | ~されていません。プロダクトベンダーに問合せてください。                                                                                                    |
| 理由414:TCP接続を確立できません                                                                                                    | んでした。                                                                                        | あり(アップデート方法や詳細については購入元やメーカまで)。                                                                                                    | Windows インストーラー                                                                                                    | ・Windows7(32bit)に64bit対<br>応のソフトをインストールしている。                                                                                           | ・32bit対応のソフトをインストールする。                                                                                                    |
| VPNセキュア接続がクライアントによってローカルで終<br>了されました。<br><sup>●</sup> Becure Net VPH Glant                                                                                                    | ・インターネットの通信が確立できて<br>いない。                                                                    | 通信が確立できて<br>・ P E の 再起動をする。<br>・ P C の 再起動をする。<br>・ インターネットの 閲覧が 可能かを確認する。                                                                                                    | ОК                                                                                                    |                                                                                                    |                                                                                                    |
| 理由44 TOPHI的管理室で含ませんでした。     Connection terminated on 102,200170124 Duration 0 day(a).000000     OK     OK                                                                                                    |                                                                                              | ・Windowsファイアーウォールの設定を変更する。<br>・ファイアーウォールソフトの設定を変更する。<br>・ルータにTCP10000の通信制限がかかっていないかを確認する。<br>・VPNクライアント初期設定画面(接続エントリ)で"IPSec over TCP"の設定を"IPSec over<br>UDP"に変更する。                                                                                                    |                                                                                                    |                                                                                                    |                                                                                                    |
| 理由422:セキュリティゲートウェイとの接続が失われました。ネットワーク接続を確認してください。                                                                                                    |                                                                                              |                                                                                                    |                                                                                                    |                                                                                                    |                                                                                                    |
| O Secure Met V99 Client                                                                                                    | ・インターネットが切断された。                                                                              | ・インターネット接続状態を確認して再接続する。<br>・インターネットの閲覧が可能かを確認する。<br>・無線LANを使用している場合は、有線LANで接続可能かを確認する。                                                                                                    |                                                                                                    |                                                                                                    |                                                                                                    |
| 理由427:ピアで不明なエラーが発生                                                                                                    | 主しました。                                                                                       |                                                                                                    |                                                                                                    |                                                                                                    |                                                                                                    |
| ② Secure Net VPN Client 区<br>いいせたう 7根板リビアによってお 7方れました。<br>単品セス・ビアマーマ物にコール 第至しました。<br>Connection terminated on 11.5,000 5:59:55 Duration: 0 目 00:05.58                                                                                                    | ・前回切断時の処理が正常終<br>了しておらず、二重りオンにな<br>るため接続不可になっている。                                            | ・暫く待ってから再接続をする。<br>・VPN/ライアント初期設定画面(接続エントリ)の「認証」タブを開き、「証明書の認証」で、指定<br>の証明書が選択されているかを確認する。<br>・無線LANを使用している場合は、有線LANで接続可能かを確認する。                                                                                                    |                                                                                                    |                                                                                                    |                                                                                                    |